# **Due Date & Expected Date**

07/07/2025 1:21 pm MDT

## Definitions

- Due Dates are the dates when the documents are scheduled to be submitted to customer (if card is with customer and there is a date in this field, it is intended for the next submittal).

- Expected dates are the dates when the documents are expected back from submittal target (customer, internal or sub-supplier).

#### **Due Dates**

Due dates are set by default to 10 days after order date when creating a new Project.

The due dates added before starting the submission of the documents are considered initial submission dates or original scheduled dates and they can be updated from the Code List and from the Card List.

For more details about Initial Submission Dates, see our article here.

Once the cards are submitted to customer, the data from Due to Customer it is cleared and will be re-set to a new due date (10 days after the document has been returned) if the document has been received without complete status (ie. with comments or rejected).

On the Card List the Due Dates of individual cards can be manually updated in Due to*Customer* column by clicking into each row:

| Tools           | Ŧ            |                   | Required         | Document        | Stage       | Doc Code 🛧              | Title              |          |       | Due to | Delta    |       | Tag No. I | List    |                                                | Status (Combined)      | Status Gro        |
|-----------------|--------------|-------------------|------------------|-----------------|-------------|-------------------------|--------------------|----------|-------|--------|----------|-------|-----------|---------|------------------------------------------------|------------------------|-------------------|
|                 |              |                   |                  |                 |             |                         |                    |          |       |        |          |       |           | /       |                                                |                        |                   |
| 1 6 0           | )            |                   | ~                |                 | IFI         | A01                     | Supplier Document  | Register |       | 2025-0 | 3-05     | Ê     | CV-113,   | CV-114, | CV-115, CV-116, CV-117, CV-118, CV-119, CV-120 | NULL                   | Not Appro         |
| 1 6 0           | )            |                   | $\checkmark$     | 2               | IFR         | B01                     | General Arrangemen |          |       |        |          |       |           |         | 5V-109, GV-110, GV-111A, GV-111B, GV-112       | X+                     | Not Appro         |
| 1 6 0 0         |              |                   | $\checkmark$     | 28              | IFA         | B01                     | General Arrangeme  |          |       | M      | larch 2  | 025   |           |         | 5V-103, GV-104, GV-105A, GV-105B, GV-105C, G   | X.{P}+                 | Not Appro         |
| 10 6 0          |              |                   |                  | 2               | IFA         | B01                     | General Arrangeme  |          | March | - `    | <u>~</u> | 2025  | - ~       |         | V-125                                          | X.{P}+                 | Not Appro         |
| 1 6 0           |              |                   | $\checkmark$     | 2               | IFR         | B01                     | General Arrangeme  | Su       | Mo    | Tu     | We       | Th    | Fr        | Sa      |                                                | X+                     | Not Appro         |
| 10 6 🖉 🕗        | )            |                   | $\checkmark$     | 2               | IFA         | B01                     | General Arrangeme  | 23       | 24    | 25     | 26       | 27    | 28        | 1       | V-115, CV-116                                  | X.{P}+                 | Not Appro         |
| 1 6 0           |              |                   | $\checkmark$     | 2               | IFA         | B01                     | General Arrangeme  | 2        | 2     |        |          |       | 7         |         | V-119, CV-120, CV-121, CV-122                  | X.{A](*)(+)            | Not Appro         |
| 10 6 0          |              |                   |                  | 2               | IEI         | C04                     | Bill of Materials  | 2        | 3     | 4      | <b>°</b> | 0     |           | 0       | V-125                                          | <u>X.c(+)</u>          | Not Appro         |
| 1 6 0           |              |                   | $\checkmark$     |                 | IEI         | C04                     | Bill of Materials  | 9        | 10    | 11     | 12       | 13    | 14        | 15      | 5V-109, GV-110, GV-111A, GV-111B, GV-112       | NULL                   | Not Appro         |
| 1 6 0           | )            |                   |                  | 2               | IFI         | C04                     | Bill of Materials  | 16       | 17    | 18     | 19       | 20    | 21        | 22      |                                                | <u>X.c(+)</u>          | Not Appro         |
| Select page: AC | ▶<br>01 - C0 | <b>∢ </b> ■<br>4[ | 🗸   🔇   Show     | on page: 10 🗸   | Items on pa | ge: 10 Total found: 128 |                    | 23       | 24    | 25     | 26       | 27    | 28        | 29      | ly) Set Required (all filtered rows) Select    | t all (this page only) | Select all (all p |
| Grid row co     | lors         | 🕜 No              | otes for changin | g/uploading Doo | No. fields  |                         |                    | 30       | 31    | 1      | 2        | 3     | 4         | 5       |                                                |                        |                   |
|                 |              |                   |                  |                 |             |                         |                    | 6        | 7     | 8      | 9        | 10    | 11        | 12      |                                                |                        |                   |
|                 |              |                   |                  |                 |             |                         |                    | Тос      | lay   |        |          | Reset |           | Clear   |                                                |                        |                   |

Cards with manually adjusted due dates can be set back to auto-generated values by clicking the "Reset" button in the calendar drop-down.

### **Expected Dates**

In DocBoss when a document it is submitted to any target (customer, internal or sub-supplier) there is always an expected date set to the card.

The expected dates are calculated based on the Turn Around Days set in Main.

On the Card List the expected dates of individual cards can be updated in Expected Date column by clicking into each row:

| 🛛 Gri   | d Row Colors   | How to use auto- | generated values for D | oc No. (ACME) and D  | oc No. (Wolfe PA)        |               |          |         |          |            |     |    |           |                |
|---------|----------------|------------------|------------------------|----------------------|--------------------------|---------------|----------|---------|----------|------------|-----|----|-----------|----------------|
| Car     | d List         |                  |                        |                      |                          |               |          |         |          |            |     |    |           |                |
|         | Required       | Tools            | Card Name(Auto)        | Doc Code 🛧           | Title                    | Due to ACME   | Expected | Date    | Sta      | atus (Comb | ine |    | Location  |                |
|         | ~              | 1 6 🗆 🖉 🕐        | A01 1234               | A01                  | Vendor Document Register | 30/11/2023    |          |         | NI       | JLI        |     |    |           |                |
|         | ~              | 1 6 🖬 🖉 🕗        | <u>C02 Tag7</u>        | C02                  | Sizing Calculations      |               | 03/01/20 | 24      | <u>.</u> |            |     |    | At Custom | er: +          |
|         | ~              | 1 🔂 🖬 🖋 🕑        | C02_Tag15              | C02                  | Sizing Calculations      |               |          | <u></u> |          |            |     |    |           | :+             |
|         | ~              | 1 6 🖬 🖋 🕑        | C02 Tag13              | C02                  | Sizing Calculations      |               |          |         | Ja       | nuary 2    | 024 |    |           | :+             |
|         | ~              | 1 6 🖬 🖋 🕑        | CO2 Tag12              | C02                  | Sizing Calculations      |               |          | Janua   | ary      | ▶ 20       | )24 | ~  |           | :+             |
|         | ~              | 1 6 🖬 🖋 🕑        | CO2_Tag11              | C02                  | Sizing Calculations      |               | Su       | Mo      | Tu       | We         | Th  | Fr | Sa        | :+             |
|         | ~              | 10000            | C02_Tag10              | C02                  | Sizing Calculations      |               | 31       | 1       | 2        | 3          | 4   | 5  | 6         | :+             |
|         | ~              | 1 6 🖬 🖉 🕑        | CO2_Tag9               | C02                  | Sizing Calculations      | 03/01/2024    | _        | -       | _        |            |     |    |           | lier: -        |
|         | ~              | 10 🖬 🖉 🕐         | CO2 Tag8               | C02                  | Sizing Calculations      | 03/01/2024    |          | 8       | 9        | 10         | 11  | 12 | 13        | lier: -        |
|         | ~              | 1 6 🖬 🖉 🕐        | CO2_Tag6               | C02                  | Sizing Calculations      | 03/01/2024    | 14       | 15      | 16       | 17         | 18  | 19 | 20        | lier: -        |
| ∢       |                |                  |                        |                      |                          |               | 21       | 22      | 23       | 24         | 25  | 26 | 27        |                |
| Select  | Page: A01 - CO | 02 [ 🗸 🔆 Show    | on Page: 10 🗸   Iter   | ns on page: 10 Total | Found: 38                |               |          | 20      | 20       | 04         | 4   | 0  | 0         | filtered rows) |
| She     | wCompleted     | Cards Show NUL   | L Cards V Hide Unr     | equired Cards 🗸 Hi   | de Merged Cards          |               | 28       | 29      | 30       | 31         | 1   | 2  | 3         | Merge Sel      |
|         |                |                  |                        |                      |                          |               | 4        | 5       | 6        | 7          | 8   | 9  | 10        |                |
| ilter S | Set: - Select  | Filter Set - 🗸   | Create Filter Set      | Update Filter Set    | 🖋 Edit Filter Set 🗎 Dele | te Filter Set |          |         |          |            |     |    |           |                |
|         |                |                  |                        |                      |                          |               | Toda     | У       |          |            |     |    | Clear     |                |

#### Setting due dates & expected dates to multiple cards

On the Card List is it also possible to set or update the due date and the expected dates of multiple cards at once:

- Select all cards you want to change

To select many cards at once, filter for all the cards which require the date changed, then check "Select All (All Pages)". This will only select cards which are part of the filtered set.

- Open the "More Actions" drop-down to choose whether you want to Set the Due dates or the Expected dates

| Keyword 😧                      |        |                 |                                       |                                                    | Q Filter set            | Select Filter Set            | ✓ +   B   ≥             |                                                   | Add Card More Actions -      | Save      |
|--------------------------------|--------|-----------------|---------------------------------------|----------------------------------------------------|-------------------------|------------------------------|-------------------------|---------------------------------------------------|------------------------------|-----------|
| Date and N                     | on-Col | umn Filters     |                                       |                                                    |                         |                              |                         |                                                   | Add/Edit Data via CSV        | :h        |
| ools                           | I      | Required        | Document                              | Stage                                              | Doc Code 🛧              | Title                        | Due to Delta            | Tag No. List                                      | Add to Ad-Hoc Queue          | Star      |
| 1620                           | Ľ,     |                 |                                       | IFI                                                | A01                     | Supplier Document Register   | 2025-03-05 <sup>M</sup> | CV-113, CV-114, CV-115, CV-116, CV-117, C         | Bulk Doc Download            | Not       |
| 1 🔂 🖋 🕑                        |        |                 | 2                                     | IFR                                                | B01                     | General Arrangement Drawings |                         | GV-107, GV-108, GV-109, GV-110, GV-111A,          | Bulk Markup Download         | Not       |
| 1 🔂 🖋 🕑                        |        |                 | 2                                     | IFA                                                | B01                     | General Arrangement Drawings |                         | GV-101, GV-102, GV-103, GV-104, GV-105A,          | Download Status Report (CSV) | Not       |
| ២ 🕼 🖉 🖸                        |        |                 | B                                     | IFA                                                | B01                     | General Arrangement Drawings |                         | CV-123, CV-124, CV-125                            | ,                            | Not       |
| 1 🔂 🖋 🕑                        |        |                 | D2                                    | IFR                                                | B01                     | General Arrangement Drawings |                         | GV-126, GV-127                                    | Merge Selected               | Not       |
| to 🖋 🖸                         |        |                 | D.                                    | IFA                                                | B01                     | General Arrangement Drawings |                         | CV-113, CV-114, CV-115, CV-116                    | Set Due to Delta Date        | Not       |
| 1 🕼 🖋 🖸                        |        |                 | 2                                     | IFA                                                | B01                     | General Arrangement Drawings | 2025-03-07              | CV-117, CV-118, CV-119, CV-120, CV-121, C         |                              | Not       |
| 1 🕼 🖋 🖸                        |        |                 | 2                                     | IFI                                                | C04                     | Bill of Materials            | 2025-03-06              | CV-123, CV-124, CV-125                            | Set Expected Date            | Not       |
| 1 🔂 🖋 🕘                        |        |                 |                                       | IFI                                                | C04                     | Bill of Materials            | 2025-03-06              | GV-107, GV-108, GV-109, GV-110, GV-111A,          | Update Routing Scenario      | Not       |
| 1 🔂 🖋 🕘                        |        |                 | Do                                    | IFI                                                | C04                     | Bill of Materials            | 2025-03-05              | GV-126, GV-127                                    |                              | Not       |
|                                | •      |                 |                                       |                                                    |                         |                              |                         |                                                   | Lock Selected Cards          | Þ         |
| ect page: A01<br>Grid row colo | -C04[  | Votes for chang | ow on page: 10 ∨<br>ging/uploading Do | <ul> <li>Items on p</li> <li>No. fields</li> </ul> | age: 10 Total found: 12 | 8                            | Set Req                 | uired (this page only) Set Required (all filtered | Unlock All Cards             | l (all pa |

- Choose the date and save

| Γ        | Set Expe    | ected Da      | ite  |      |    |                       |      |    |      | ×                      |
|----------|-------------|---------------|------|------|----|-----------------------|------|----|------|------------------------|
| C        | Select date |               |      |      |    |                       |      |    |      | <b>#</b>               |
|          |             |               |      |      | J  | uly 202               | 25   |    |      |                        |
| 0        |             |               |      | July | `  | <ul> <li>I</li> </ul> | 2025 | ~  |      |                        |
|          |             |               | Su   | Mo   | Tu | We                    | Th   | Fr | Sa   | Ok                     |
| .0<br>01 |             | General Arra  | 29   | 30   | 1  | 2                     | 3    | 4  | 5    | 107 GV-108 GV-109 (    |
| 01       |             | General Arra  | 6    | 7    | 8  | 9                     | 10   | 11 | 12   | 101, GV-102, GV-103, 0 |
| 01       |             | General Arra  | 13   | 14   | 15 | 16                    | 17   | 18 | 19   | 123, CV-124, CV-125    |
| 01       |             | General Arra  | 20   | 21   | 22 | 23                    | 24   | 25 | 26   | 126, GV-127            |
| 01       |             | General Arra  | 20   |      |    | 20                    |      | 20 | 20   | 113, CV-114, CV-115, C |
| 01       |             | General Arra  | 27   | 28   | 29 | 30                    | 31   | 1  | 2    | 117, CV-118, CV-119, C |
| 04       |             | Bill of Mater | 3    | 4    | 5  | 6                     | 7    | 8  | 9    | 123, CV-124, CV-125    |
| 04       |             | Bill of Mater | _    | _    |    |                       |      |    |      | 107, GV-108, GV-109, G |
| 04       |             | Bill of Mater | Toda | ay   |    |                       |      | C  | lear | 126, GV-127            |

- You will see "M" next to the dates you've changed, this indicates the dates have been manually added/changed

|                    | Expected Date           | Status ( |        |
|--------------------|-------------------------|----------|--------|
|                    | 1                       |          | m      |
| 18, CV-119, CV-120 | 4                       | NULL     | C<br>C |
| -111B, GV-112      | 2025-07-11 <sup>M</sup> | X+       | umns   |
| -105B, GV-105C, G  | 2025-07-11 <sup>M</sup> | X.{P}+   |        |
|                    | 2025-07-11 <sup>M</sup> | X.{P}+   |        |
|                    | 2025-07-11 <sup>M</sup> | X+       |        |
|                    | 2025-07-11 <sup>M</sup> | X.{P}+   |        |

Cards with manually adjusted due dates can be set back to auto-generated values in bulk using the same method. Simply check the box to "Reset to auto-generated value".

| Select date  |                   |   |  | Ê |
|--------------|-------------------|---|--|---|
| Reset to aut | o-generated value | 6 |  |   |
|              |                   |   |  |   |